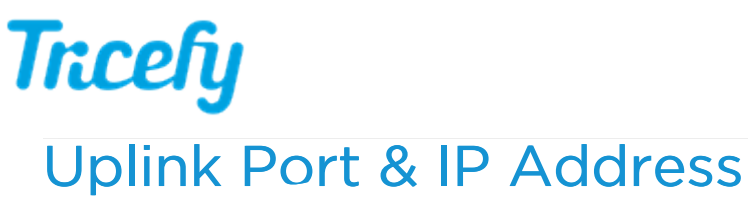

Last Modified on 02/25/2018 10:20 am EST

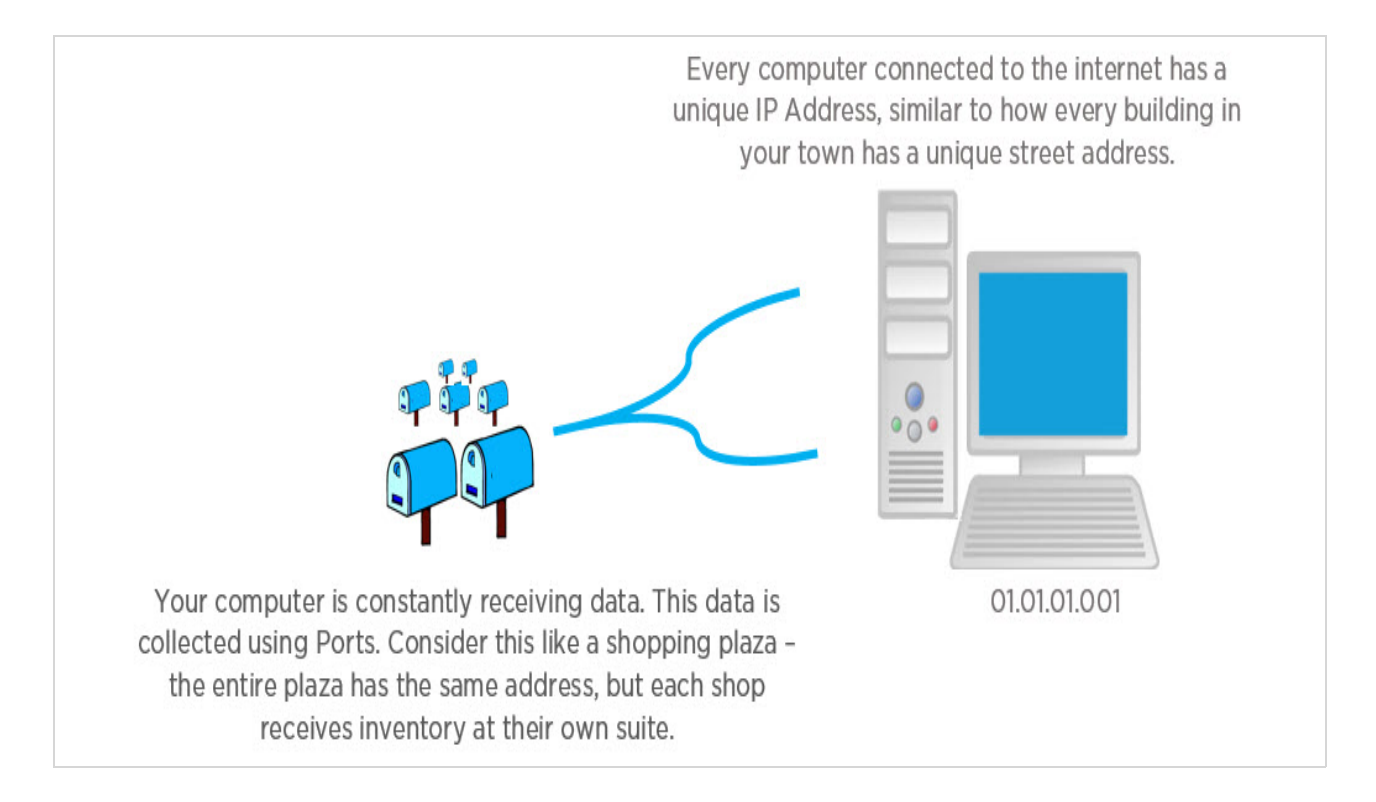

When we configure our ultrasound system, the first thing we do is enter the IP address and port number of the computer running Uplink. This information tells the ultrasound system where to send exam data.

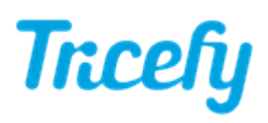

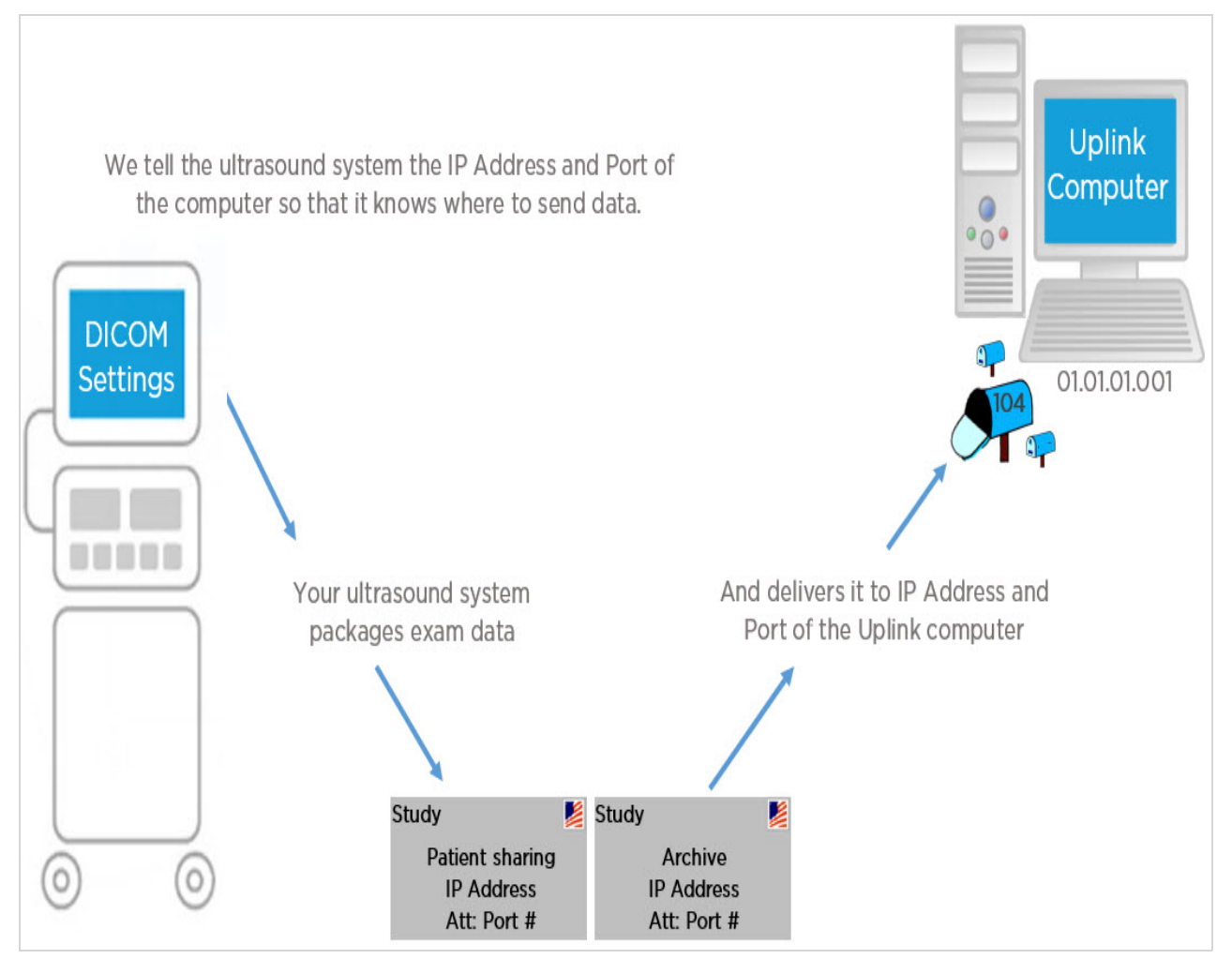

## Port Number and IP Address

The port is determined when the Uplink software is installed.

- If the computer is using DICOM software, such as ViewPoint, the port is most likely be 105.
- If the computer is not using DICOM software, the port is most likely 104.

After Uplink was installed, the IP address and port number are displayed in a dialog box:

| ess: 10.173.49.49) |
|--------------------|
| OK                 |
|                    |

This information is also displayed in Step 2 of the Getting Started screen:

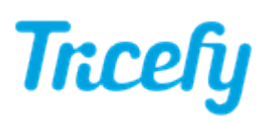

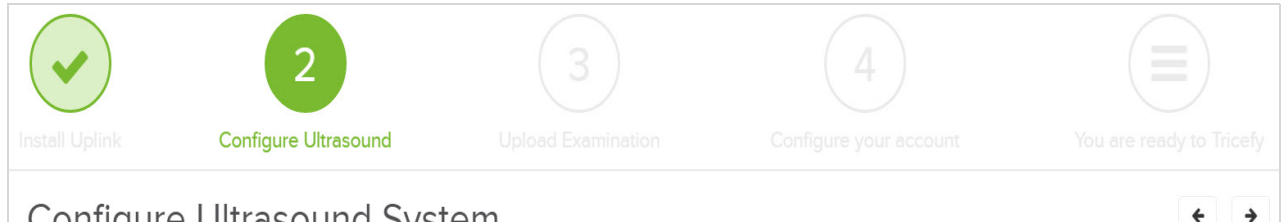

## Configure Ultrasound System

To configure your ultrasound system(s), enter the IP address of the computer running Uplink and the installation port as a DICOM store. This tells your system where to send data.

Your available Tricefy Uplink Installations are:

|                            | ŧ                         | ŧ                      |              |      |
|----------------------------|---------------------------|------------------------|--------------|------|
| Name                       | Display Name              | Account                | IP           | Port |
| A1A1AA1AA1A1A1A10000000000 | Name chosen at Activation | Name of Clinic Account | 01.11.001.01 | 105  |

## **Account Settings**

If you are setting up additional machines or new machines, the Account Administrator can also find the port and IP address within the Account Settings:

1) Select the User Menu at the top of the screen and choose Accounts:

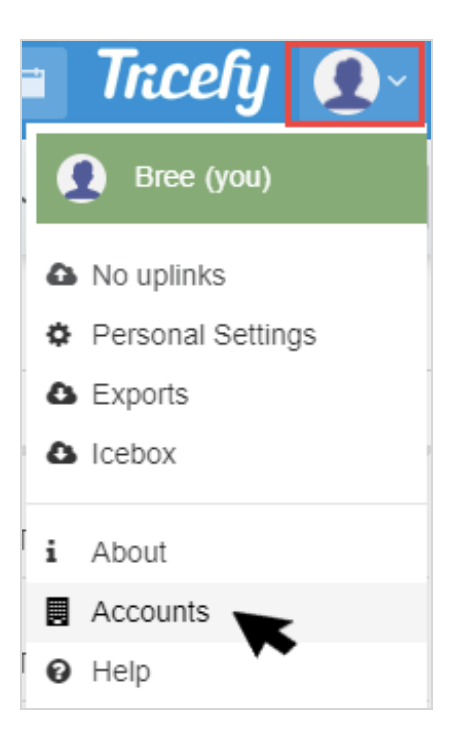

2) Select the appropriate account shown under Account Name:

| My Accounts       |
|-------------------|
| Account Name      |
| Testing clinic    |
| Trice Demo OB/GYN |

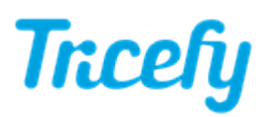

**3)** Uplinks are listed with their respective IP address and port number. If there are multiple Uplinks, you may have to try each IP address to determine which one to use for your system.

| Uplinks         |                  |      |        |         |
|-----------------|------------------|------|--------|---------|
| Display Name    | IP               | Port | Status |         |
| macbook         | 000.000.000.000. | 104  | ok     | Details |
| Download Uplink |                  |      |        |         |
|                 | <b>()</b>        |      |        |         |

To download Uplink on a different computer, or to reinstall for troubleshooting purposes, select the appropriate icon under **Download Uplink**:

- Select the Windows icon if using a Windows computer or laptop
- Select the Apple icon if using an iPad, iPhone, or Apple computer
- Select the Android option if using an Android phone or tablet